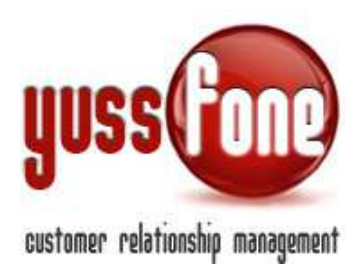

# **OPERAZIONI GENERALI E VARIE**

# **1** INTRODUZIONE

In questa parte di manuale, andiamo a toccar alcune funzioni random che servono all'organizzazione di altre funzioni in CRM.

Analizzeremo la configurazione di alcune variabili che ordinano molti aspetti delle Agende e degli Appuntamenti.

Accenneremo alla gestione della casella di posta utilizzata dal programma Yussfone Email Reader. (per approfondimento, vedi manuale BACKOFFICE)

Scopriremo come annullare operazioni di caricamento effettuate erroneamente.

Impareremo ad utilizzare la funzione di promemoria e il servizio di avvisi via mail che offre il CRM.

# 2 CONFIGURAZIONE VARIABILI

In questa sezione vengono raggruppate tutte le impostazioni che regolano altre sezioni del CRM e che il sistema utilizza di default ogni volta.

Se l'Utente è autorizzato ad accedere alla sezione (vedi *Livelli Autorizzativi* nel manuale *GESTIONE UTENZE*), può modificarle in qualsiasi momento.

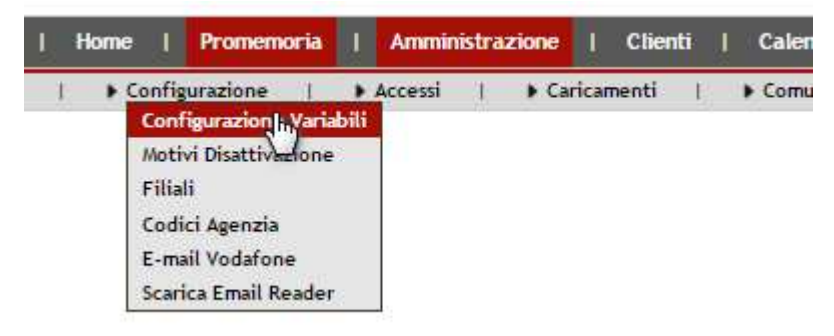

# 2.1 CALCOLO CHURN (SMALL)

Quale fascia di Clienti considerare ai fini del calcolo del CHURN SMALL.

# 2.2 CALCOLO CHURN (LARGE)

Quali fascia di Clienti considerare ai fini del calcolo del CHURN LARGE.

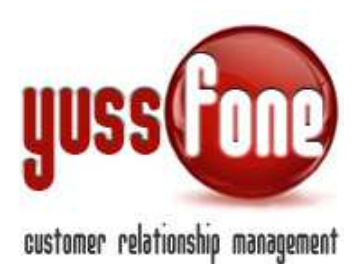

# 2.3 Durata di dell'appuntamento

Di default, l'unità di misura è in secondi.

# 2.4 Esito Definitivo Appuntamento

Scegliere tra Esito Agente ed Esito Qualità. L'opzione impostata in questa sede, sarà poi visualizzata nel riquadro dell'appuntamento in Agenda e il solo che verrà evidenziato nell'elenco degli appuntamenti. (vedi manuale *GESTIONE APPUNTAMENTI*)

# 2.5 Visualizzazione Consegnato

Si riferisce alla distinzione tra Firmato e Consegnato. Se non attivata questa opzione le pratiche consegnate risulteranno firmate senza distinzione.

# 2.6 Modalità Visualizzazione Conteggi

Si riferisce ai grafici delle vendite di Gara Unica.

Con l'opzione dati dinamici, nel grafico delle vendite di GU, avremo le pratiche allo stato attuale.

Con l'opzione dati congelati, nel grafico avremo le pratiche con il loro percorso di stati (per esempio, una pratica risulterà sia *In trattativa* che *Firmata*).

# 2.7 Blocca Visione agli Agenti degli Appuntamenti nel futuro

Impostazione dell'intervallo di tempo minimo perche l'appuntamento sia oscurato all'Agente. NB: il blocco della visione degli Appuntamenti nel futuro è già impostata nel sistema, fino a che l'Agente non dà esito a tutti gli appuntamenti già effettuati.

# 2.8 Numero di Giorni Calendario Appuntamenti

Numero di giorni in cui verrà organizzata l'Agenda Settimanale.

# 2.9 Nascondi Esito Appuntamenti agli Operatori

Gli Operatori non potranno visualizzare l'esito degli appuntamenti.

# 2.10 Consenti Sovrapposizione Appuntamenti

Se non è consentita, il sistema impedirà di fissare un nuovo appuntamento se va a sovrapporsi ad uno già fissato.

# 2.11 Elenca sempre tutti gli Agenti nel Box Vendite Efficaci di Gara Unica

È possibile selezionare quali Agenti visualizzare nel grafico di vendite di GU. Se sempre tutti o solo chi ha effettuato delle Vendite

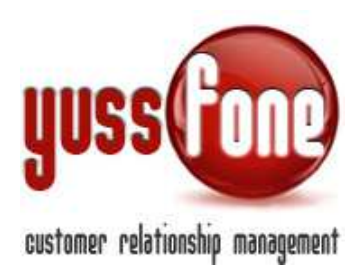

# 2.12 Consenti il login dallo stesso utente in contemporanea

Una stessa login può essere utilizzata da più terminali in contemporanea.

# 2.13 Durata Sessione Utente

Durata in minuti di inattività di un Utente prima di venire scollegato dal CRM

# 2.14 Calcolo Punti DN

Può essere automatico o avvenire tramite il caricamento del file Excel provvisto da Vodafone.

# 2.15 Nascondi i Dati di inserimento degli Appuntamenti agli Agenti

Nel riquadro dell'Appuntamento in Agenda, non verranno visualizzati l'Utente che ha inserito l'appuntamento e la data di inserimento.

# 2.16 Alert per gli Operatori del Call Center

Numero di giorni che devono trascorrere tra un appuntamento e il successivo sotto il quale all'operatore viene proposto un ALERT.

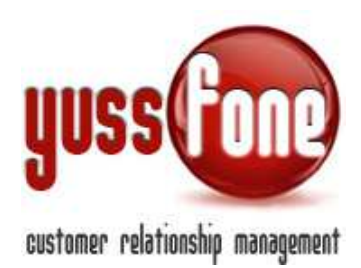

# 3 Filiali

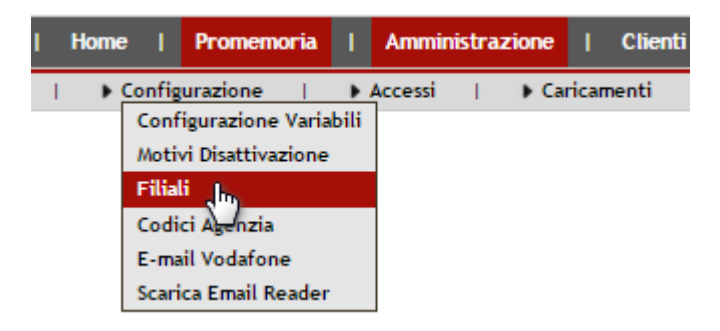

In Amministrazione  $\rightarrow$  Configurazione  $\rightarrow$  Filiali gestiamo l'elenco delle Filiali.

Le Filiali sono raggruppamenti per suddividere le attività degli UTENTI. Un CLIENTE infatti, NON è associato ad alcuna Filiale.

In questo modo posso ad esempio vedere la produzione di una filiale partendo da quanto hanno prodotto gli Agenti di quella Filiale. Le Vendite di GARA UNICA in Homepage sono distinte per Filiale. Gli Obiettivi di Vendita.

| Gestione Filiali |                |
|------------------|----------------|
| Filiale          |                |
| BOLOGNA          | 🔀 Cancella     |
| CANTU'           | 🔀 Cancella     |
| MILANO           | 🔀 Cancella     |
| MILANO PR        | 🔀 Cancella     |
| PALERMO          | 🔀 Cancella     |
| ROMA             | 🔀 Cancella     |
| TORINO           | Cancella       |
| VERONA           | X Cancella     |
| Agg              | jungi/Modifica |

Gestire le Filiali è molto semplice, in quanto sono identificate unicamente dal nominativo assegnatogli.

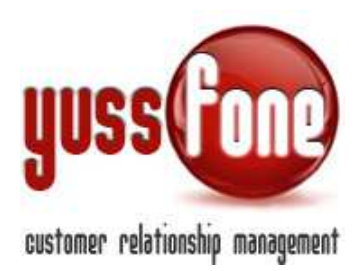

# 4 CODICI AGENZIA

In Amministrazione  $\rightarrow$  Configurazione  $\rightarrow$  Codici Agenzia troviamo i codici di ciascuna Agenzia.

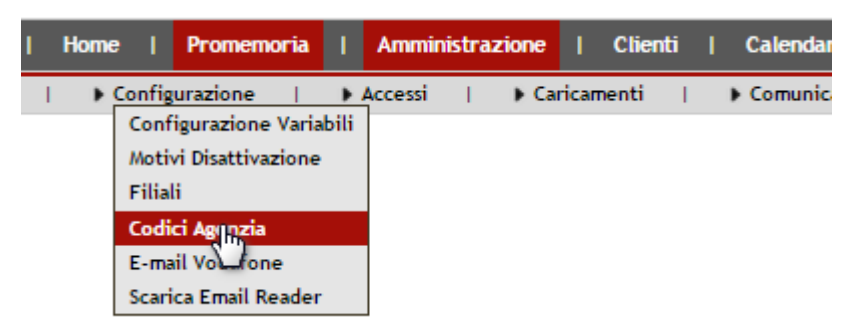

Cosi come le FILIALI servono per raggruppare gli UTENTI, i CODICI AGENZIA Servono per distinguere i CLIENTI. Ogni CLIENTE infatti appartiene a un Codice Agenzia.

Quando si carica una nuova Customer Base (CB) è possibile associarla a un Codice Agenzia particolare o associarla a tutti i Codici. Nel primo caso avremo CHURN differenti, nel secondo caso sarà unico.

| Gestione Codici Agenzia |               |
|-------------------------|---------------|
| Codice Agenzia          |               |
| 10                      | 🔀 Cancella    |
| 387                     | Cancella      |
| 426                     | Cancella      |
| 3 (254                  | Cancella      |
| Aggi                    | ungi/Modifica |

Gestire i Codici Agenzia è molto semplice, in quanto sono identificate unicamente dal codice assegnatogli.

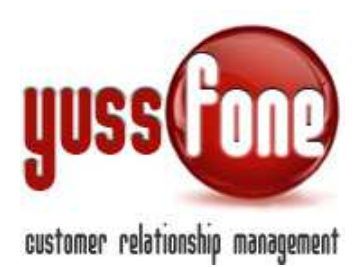

# 5 EMAIL DI VODAFONE

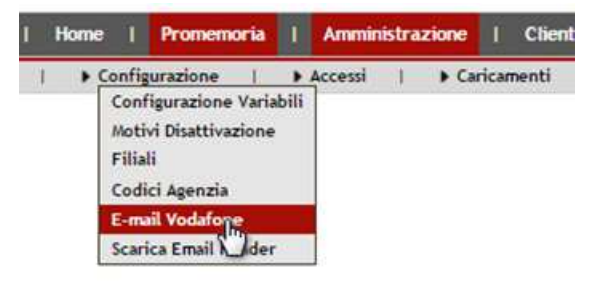

Yussfone è in grado di leggere la casella di posta Vodafone dedicata all'Agenzia (@agenzie-vodafone.it) o qualunque altra casella di posta POP. Questo grazie al programma <u>Yussfone Email Reader fornito</u> <u>unitamente al CRM</u>, che si occuperà di leggere la posta e comunicare con il Database e il FileSystem del CRM. (per un approfondimento, vedi manuale *BACKOFFICE*)

Le credenziali di lettura della o delle caselle di posta devono essere specificate nel CRM, in questa sezione. È possibile specificare una o più caselle di posta.

| Gestione Email Vodafone     |                                        |                         |                       |          |            |  |  |  |  |
|-----------------------------|----------------------------------------|-------------------------|-----------------------|----------|------------|--|--|--|--|
| E-mail @agenzie-vodafone.it | Agenzia                                | Host                    | User                  | Password |            |  |  |  |  |
| e-vodafone.it               |                                        | pop.agenzie-vodafone.it | Pagenzie-vodafone.it  | ••••••   | 🔀 Cancella |  |  |  |  |
| e-vodafone.it               | 1 <b>1111</b> 14                       | pop.agenzie-vodafone.it | i@agenzie-vodafone.it | •••••    | 🔀 Cancella |  |  |  |  |
| +-vodafone.it               | ······································ | pop.agenzie-vodafone.it | @agenzie-vodafone.it  | ••••••   | 🔀 Cancella |  |  |  |  |
| Aggiungi/Modifica           |                                        |                         |                       |          |            |  |  |  |  |

#### ✓ E-mail

Specificare l'indirizzo di posta elettronico da leggere. (es. agenzia@agenzie-vodafone.it)

✓ Agenzia

Se il programma dovesse leggere una mail riferita ad un Cliente non presente in CRM, esso lo inserirà automaticamente associandolo al Codice Agenzia corretto.

✓ Host

L'host al quale connettersi per leggere l'e-mail. (es. pop@agenzie-vodafone.it)

√ User

Specificare il nome utente della casella di posta. (es. agenzia@agenzie-vodafone.it)

✓ Password

Specificare la password di accesso per la lettura della posta.

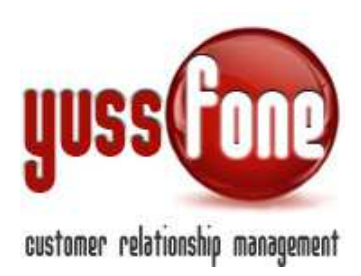

# **6** GESTIONE OPERAZIONI

| Home        | Promemoria | Т    | Ammin | istraz | tione  | Cli     | enti | Т | Calendario    | I | Prodotti | T      | Vendite | Т              | Campagne   | 1 1    | Telemar | keting | Tio |
|-------------|------------|------|-------|--------|--------|---------|------|---|---------------|---|----------|--------|---------|----------------|------------|--------|---------|--------|-----|
| 🕨 🖡 Configu | urazione   | ► Ac | cessi | T.     | ▶ Cari | camenti | 1    | → | Comunicazioni |   | Perso    | onaliz | zazioni | $ \mathbf{I} $ | Gestione 0 | perazi | oni     | Log    | şs  |
|             |            |      |       |        |        |         |      |   |               |   |          |        |         |                | $\bigcirc$ |        |         |        |     |
|             |            |      |       |        |        |         |      |   |               |   |          |        |         |                |            |        |         |        |     |
| Gestione O  | perazioni  |      |       |        |        |         |      |   |               |   |          |        |         |                |            |        |         |        |     |

Il CRM registra le operazioni di caricamento effettuate in CRM e permette di cancellarle successivamente in caso di errore.

| Home   P              | romemoria   Amministrazione   | Clienti   Calendario   Prodotti   Vendite   Campagne   Telemarketing   Ticket   MDC | Azioni   TDC-Retention   An | alisi   Preferenze   Logout | Manuale d'Uso         |
|-----------------------|-------------------------------|-------------------------------------------------------------------------------------|-----------------------------|-----------------------------|-----------------------|
| Description Configura | izione   🕨 Accessi   🕨 Carica | menti    Comunicazioni    Personalizzazioni    Gestione Operazioni    Logs          |                             |                             |                       |
|                       |                               |                                                                                     |                             |                             |                       |
| G tione Ope           | razioni                       |                                                                                     |                             |                             |                       |
| Operazio              | ne: inserisci codice          | Annulla singola operazione ok                                                       | Es                          | porta Report Excel          |                       |
|                       | Codice                        | Descrizione                                                                         | Data                        | Utente                      |                       |
| ×                     | 20141119103836                | Aggiornamento Punti DN: 19/11/2014 10:38                                            | 19/11/2014 10:38            | Amministratore              | <b>(</b> )            |
| ×                     | 20141113114602                | Aggiornamento Punti DN: 13/11/2014 11:46                                            | 13/11/2014 11:46            | BF                          | <b>(</b> )            |
| <b>X</b>              | 20141113114524                | Aggiornamento Punti DN: 13/11/2014 11:45                                            | 13/11/2014 11:45            | i anda                      | 30                    |
| ×                     | 20141113081316                | Aggiornamento Punti DN: 13/11/2014 08:13                                            | 13/11/2014 08:13            |                             | G 1                   |
| ×                     | 20141113081242                | Aggiornamento Punti DN: 13/11/2014 08:12                                            | 13/11/2014 08:12            | Billingunia                 | <b>(</b> )            |
| ×                     | 20141113081031                | Aggiornamento Disattivazioni: 13/11/2014 08:10                                      | 13/11/2014 08:10            |                             | 3 1                   |
| ×                     | 20141113080706                | Aggiornamento Disattivazioni: 13/11/2014 08:07                                      | 13/11/2014 08:07            | Billion                     | <b>(</b> )            |
| ×                     | 20141113080429                | Aggiornamento Disattivazioni: 13/11/2014 08:04                                      | 13/11/2014 08:04            | Barran                      | <b>(</b> ) <b>(</b> ) |
| ×                     | 20141113080324                | Aggiornamento Disattivazioni: 13/11/2014 08:03                                      | 13/11/2014 08:03            |                             | <b>(</b> )            |
| ×                     | 20141006115907                | Aggiornamento Disattivazioni: 06/10/2014 11:59                                      | 06/10/2014 11:59            |                             | <b>(</b> )            |
|                       |                               |                                                                                     |                             |                             |                       |

Ciascuna operazione può essere cancellata da questa sezione ma rimane attiva in CRM.

Per annullare l'operazione, dobbiamo cliccare sull'apposito pulsante (*freccia rossa in figura*). In questo modo verrà ripristinata la situazione a com'era prima del caricamento.

È possibile estrarre il file Excel delle operazioni.

L'annullamento dell'ultima operazione effettuata, è possibile anche dal link posizionato in alto vicino al nome dell'utente loggato.

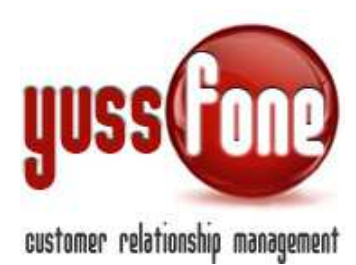

|   |   |        |   |                |   |         | Ult | Ciao Amministrator<br>Ultimo accu<br>tima operazione: Aggiorn<br>Nuovo Promemor | re, benveni<br>esso effetti<br>namento Pu<br>ria | uto nel<br>uato il<br>nti DN<br>Nuov | tuo strumento di l<br>03/12/2014 alle i<br>: 19/11/2014 10:38<br>a chiamata in entr<br>Annulla Opera | avoro<br>09:14<br>Callone |
|---|---|--------|---|----------------|---|---------|-----|---------------------------------------------------------------------------------|--------------------------------------------------|--------------------------------------|----------------------------------------------------------------------------------------------------|---------------------------|
| с | Ļ | Azioni | Ļ | TDC -Retention | ļ | Analisi | ļ   | Preferenze                                                                      | Logout                                           | Ţ                                    | Manuale d'Us                                                                                         | V                         |
|   |   |        |   |                |   |         |     |                                                                                 |                                                  |                                      |                                                                                                    | 1                         |
|   |   | _      |   |                |   | _       |     | _                                                                               | _                                                |                                      |                                                                                                    |                           |
|   |   |        |   |                |   |         |     |                                                                                 |                                                  |                                      |                                                                                                    |                           |
|   |   |        |   |                |   | _       |     |                                                                                 |                                                  |                                      |                                                                                                    |                           |
|   |   |        |   |                |   |         |     |                                                                                 |                                                  |                                      |                                                                                                    |                           |

Nel caso di <u>Caricamento Clienti</u>, è necessario comunicare al sistema di salvare l'operazione prima di uploadare il file. (per Caricamento Clienti, vedi manuale *GESTIONE CLIENTI*)

| Aggiornamento Anagrafica Clienti                                  |                                                                                                    |                                 |   |                          |  |  |  |  |
|-------------------------------------------------------------------|----------------------------------------------------------------------------------------------------|---------------------------------|---|--------------------------|--|--|--|--|
|                                                                   |                                                                                                    |                                 |   |                          |  |  |  |  |
| Template                                                          |                                                                                                    |                                 |   |                          |  |  |  |  |
| Tipo Cliente                                                      | The second second secon |                                 |   |                          |  |  |  |  |
| Agenzia                                                           |                                                                                                    |                                 |   |                          |  |  |  |  |
| Non caricare nuovi                                                | 0                                                                                                    |                                 |   |                          |  |  |  |  |
| Carica nuova CB                                                   | 🗸 - 🗸 V CB Unica per tutti i Codici Agenzia 🗌 Ricarica CB                                                                                                    |                                 |   |                          |  |  |  |  |
| Data aggiornamento                                                | 03/12/2                                                                                                    | 014 🔀                           |   |                          |  |  |  |  |
| Registra operazione<br>(possibilità di annullare successivamente) |                                                                                                    |                                 |   |                          |  |  |  |  |
| Mappa le colonne del foglio Excel                                 | Colonna C                                                                                                    | Campo Cliente                   | A | ggiorna il valore in CRM |  |  |  |  |
| (La prima colonna NON deve contenere celle vuote per              | A 🔻                                                                                                    | Dati Generali - Codice Cliente  | • | sempre                   |  |  |  |  |
| tutte le righe significative)                                     | В 🔻                                                                                                    | CB - Holding id                 | Ŧ | sempre                   |  |  |  |  |
|                                                                   | C V                                                                                                    | CB - Tipo rapporto              | ۲ | sempre                   |  |  |  |  |
|                                                                   | E 🔻                                                                                                    | CB - Score class                | ۲ | sempre                   |  |  |  |  |
|                                                                   | F V                                                                                                    | Dati Generali - Ragione Sociale | * | sempre                   |  |  |  |  |
|                                                                   | G 🔻                                                                                                    | CB - Codice dealer              | ۲ | sempre                   |  |  |  |  |
|                                                                   | H 🔻                                                                                                    | CB - Nome dealer gestione       | T | sempre                   |  |  |  |  |
|                                                                   |                                                                                                    | 00.0                            |   |                          |  |  |  |  |

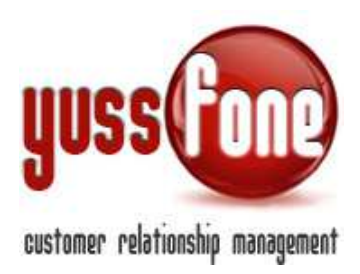

# 7 PROMEMORIA

Nel menù del CRM, la voce Promemoria rimane sempre evidenziata, in qualunque pagina stiamo navigando.

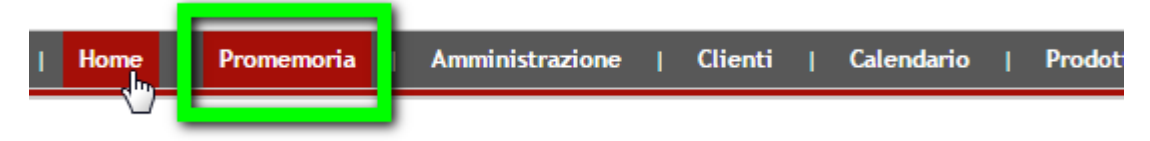

I promemoria sono sempre evidenziati nella barra delle attività in alto nella pagina. Cliccando, vedremo i promemoria e le chiamate della giornata.

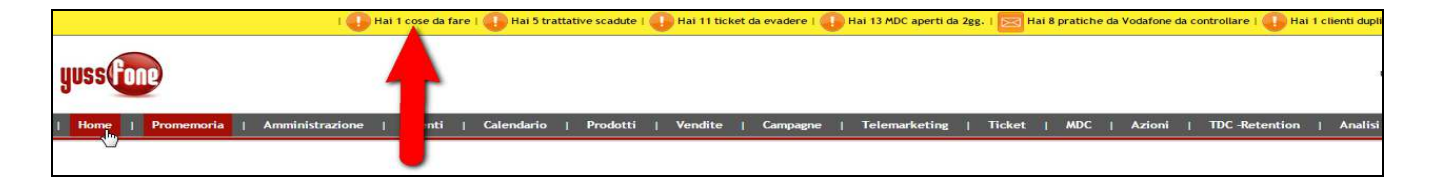

È possibile appuntare un nuovo promemoria per mezzo nel link in alto alla pagina, accanto al nome dell'utente loggato.

| і 🕡 на                              | Hai 1 cose da fare   🕕 Hai 5 trattative scadute   🕕 Hai 11 ticket da evadere   🕕 Hai 13 MDC aperti da 2gg.   🔤 Ha | i 8 pratiche da Vodafone da controllare   🕕 Hai 1 clienti duplicati                                                                                                    |
|-------------------------------------|----------------------------------------------------------------------------------------------------|----------------------------------------------------------------------------------------------------|
| yuss (fone                          |                                                                                                    | Ciao Amministratore, benvenzo nel suo strumento di Lisoro<br>Utimo accesso affettado i (03/17/2014 ale GP-1<br>Utimo operazione: Aggiormanetto Puro DRI 19/17/2014 ale GP-1<br>Nuovo Promemoria<br>Puovo Promemoria |
| Home   Promemoria   Amministrazione | Clienti   Calendario   Prodotti   Vendite   Campagne   Telemarketing   Ticket                                     | MDC   Azioni   TDC-Retention   Analisi   Preferenze   Logout   Manuale d'Uso                                                                                                    |

Cliccando sul link, si apre la Scheda Promemoria in cui inserire Cliente Utente Date e ora Descrizione

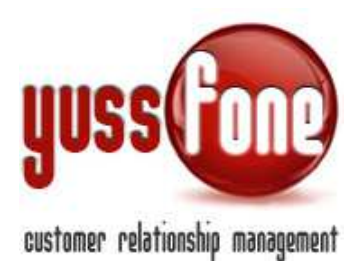

| Nuovo Promemoria |                       |  |  |  |  |
|------------------|-----------------------|--|--|--|--|
| Cliente          |                       |  |  |  |  |
| Per              | Amministratore        |  |  |  |  |
| Data             | 03-12-2014 alle 15:00 |  |  |  |  |
| Descrizione      |                       |  |  |  |  |
|                  | annulla inserisci     |  |  |  |  |

Il promemoria può essere riferito anche ad un Utente diverso da quello che lo inserisce.

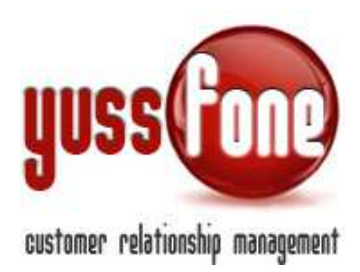

# 8 PREFERENZE

Il CRM offre un servizio di reminder via mail in modo da agevolare l'organizzazione del lavoro all'Utente.

| Home   <mark>Promemoria</mark>   Amministrazione   Clienti   Calendario   Prodotti   Vendite   Campagne   Telemarketing   Ticket | MDC   Azioni   Retention   Analisi   Preferenze |
|----------------------------------------------------------------------------------------------------|-------------------------------------------------|
|                                                                                                    | <u> </u>                                        |
| Preferenze                                                                                                    |                                                 |
| Avvisi via mail                                                                                                    |                                                 |
| Appuntamenti: avvisami 10 min. prima dell'evento. Ripeti ogni 0 min.                                                             |                                                 |
| Esiti Appuntamenti: Ricordamelo ogni 5 min.                                                                                      |                                                 |
| Chiamate: avvisami 5 min. prima dell'evento. Ripeti ogni 0 min.                                                                  |                                                 |
| Promemoria: avvisami 5 min. prima dell'evento. Ripeti ogni 0 min.                                                                |                                                 |
| * Imposta valori maggiori o uguali a 5 min. Imposta 0 se non vuoi essere avvisato.                                               |                                                 |
| Password                                                                                                    |                                                 |
| Password:                                                                                                    |                                                 |
| Ripeti Password:                                                                                                    |                                                 |
|                                                                                                    |                                                 |
| aggiorna                                                                                                    |                                                 |

Gli avvisi via mail possono essere impostati per l'Utente loggato e regolano

✓ Appuntamenti

Possiamo decidere quanti minuti prima dell'appuntamento essere avvisati e ogni quanto vogliamo venga ripetuto l'avviso

✓ Esiti Appuntamenti

Ogni quanti minuti essere avvertiti di dar un esito all'appuntamento effettuato.

✓ Chiamate

Quanti minuti prima della chiamata essere avvisati e ogni quanto vogliamo venga ripetuto l'avviso.

✓ Promemoria

Quanti minuti prima dell'appuntamento essere avvisati e ogni quanto vogliamo venga ripetuto.

È necessario impostare valori maggiori o uguali a 5 minuti. Se non vogliamo ricevere avvisi, settiamo tutto a 0.

L'Utente può in questa pagine <u>reimpostare</u> la propria <u>password</u>. Il sistema ci chiede una password di minimo 8 caratteri prima di salvare le impostazioni inserite.

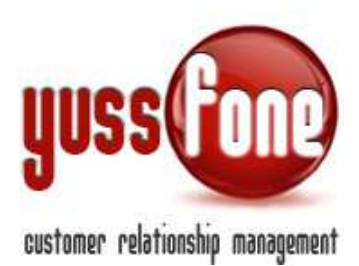

Nell'esempio seguente abbiamo impostato il reminder via mail 10 minuti prima dell'appuntamento:

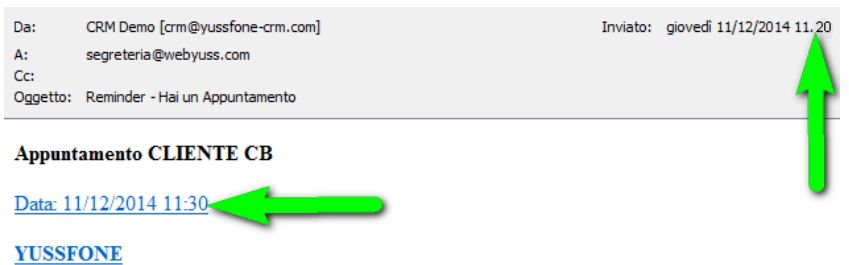

Agente: Amministratore Ref: Tel: 339 E-mail: <u>silvia@yussfone.com</u>

accettato

#### DAI UN ESITO

Inserito da Amministratore il 11/12/2014 11:01 Modificato da Amministratore il 11/12/2014 11:01

Guarda tutti i Promemoria della giornata